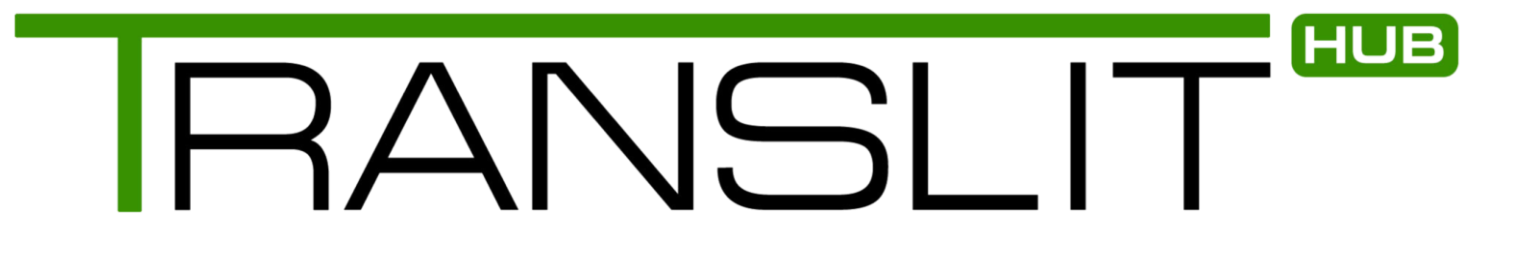

#### THE NEW WAY TO WORK WITH TRANSLIT

### WELCOME!

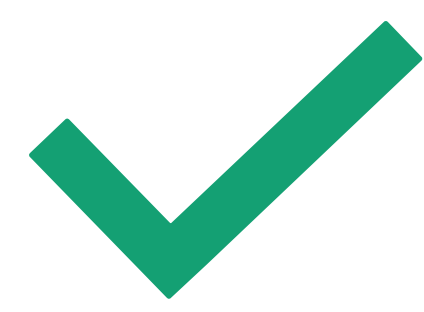

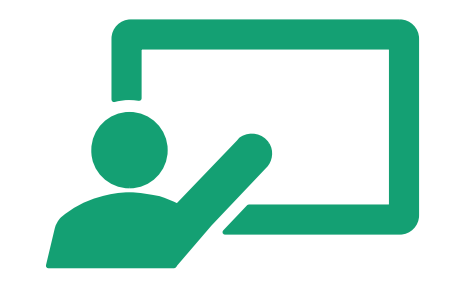

#### Svetlana O'Farrell Translit Head of Training

Emma Whitemoss Head of Risk & Expansion

### Agenda

- Introduction to Translit Hub
- Benefits of Translit Hub
- How to use Translit Hub: Translators / Video Interpreters / Face-to-Face Interpreters
- Transition plan & key things to remember
- Next steps
- Q&A

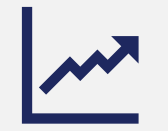

Translit is growing and must embrace new technology to sustain its growth

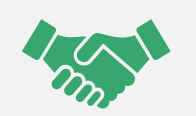

We want our clients and linguists to have better experience of working with Translit Why we are moving to Translit Hub

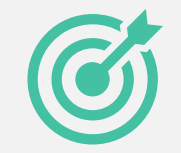

We aim to have our work processes smoother, more transparent and faster

# What is Translit Hub?

- •Booking portal shared by the Translit Team, clients and linguists
- Industry leading booking portal used by other large language service providers
- Online platform and App for linguists to manage their work

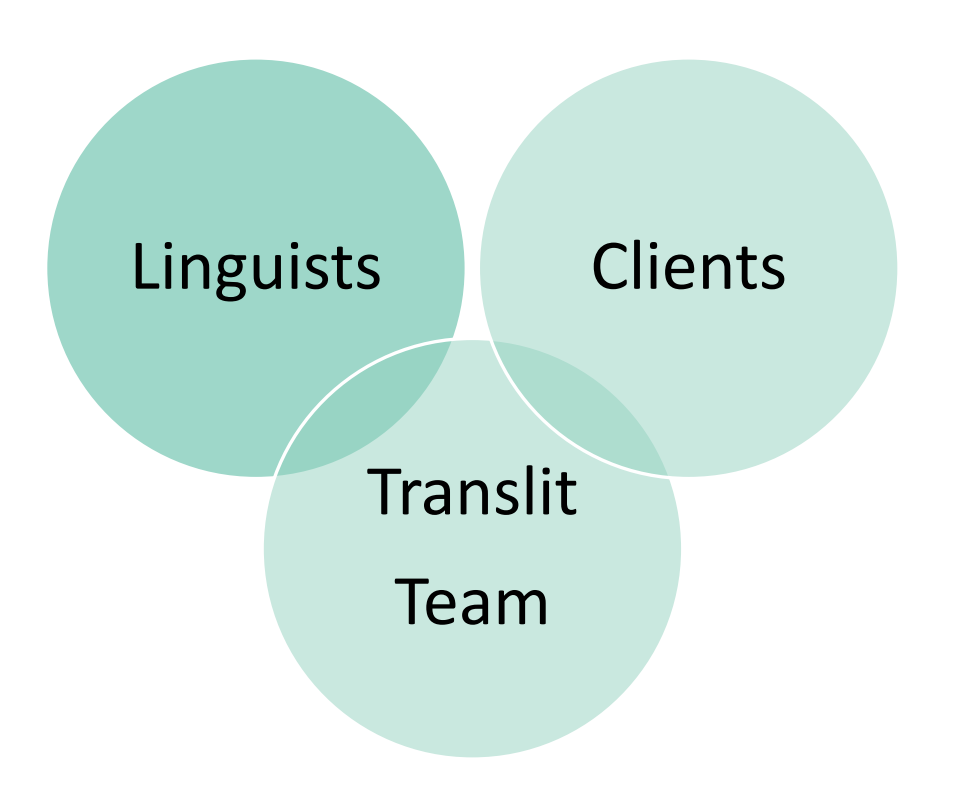

# App vs. Web

|                    | ONLINE PLATFORM | АРР |
|--------------------|-----------------|-----|
| Translators        | ٧               |     |
| Interpreters       |                 | V   |
| Video Interpreters | ٧               | ٧   |

# Benefits of Translit Hub

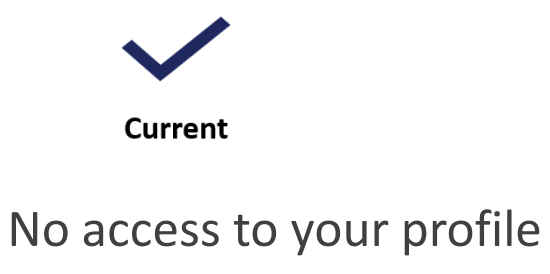

Manual invoicing

Limited visibility of past and future jobs

Manual job forms

Manual records

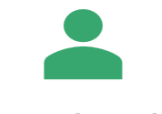

Translit Hub

Full profile access

Automatic Invoicing

Calendar and scheduling features

E-sign job forms

Full detailed records of your work

Access to resources

### Translit Hub: Transition period

- Clients will be joining the portal gradually
- All new clients will be using Translit Hub
- There is a transition period where you will work in 2 systems old and new

| ltem                                | Nov-24 | Dec-24 | Jan-25 | Feb-25 | Mar-25 | Apr-25 |
|-------------------------------------|--------|--------|--------|--------|--------|--------|
| Translit Hub go live                |        |        |        |        |        |        |
| Client 1                            |        |        |        |        |        |        |
| Client 2                            |        |        |        |        |        |        |
| Client 3                            |        |        |        |        |        |        |
| Client 4                            |        |        |        |        |        |        |
| Old system redundant                |        |        |        |        |        |        |
|                                     |        |        |        |        |        |        |
| Linguists working between 2 systems |        |        |        |        |        |        |

# What does this transition mean for you?

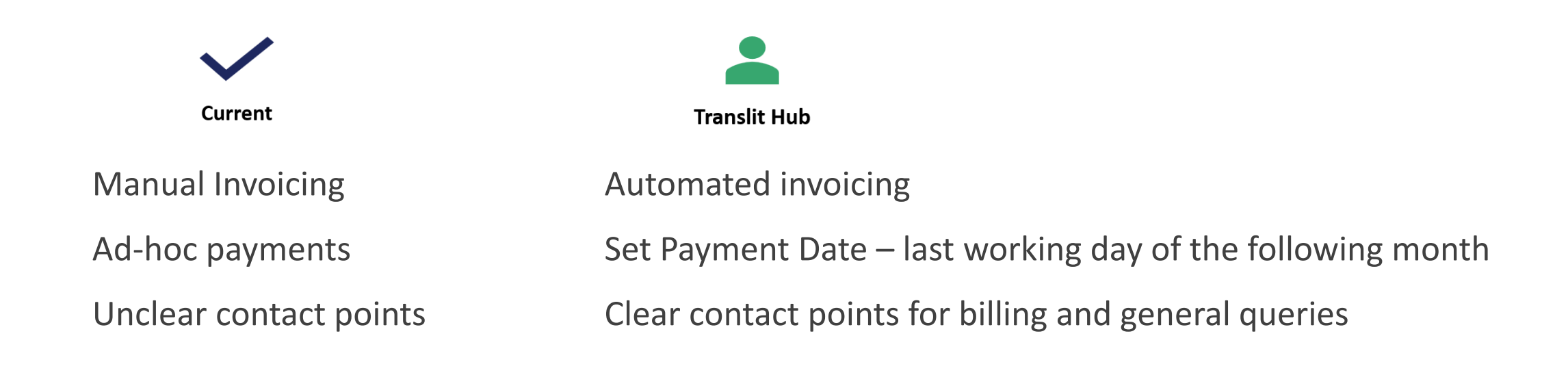

! Historic jobs will not be moved over to Translit Hub

#### How to use Translit Hub

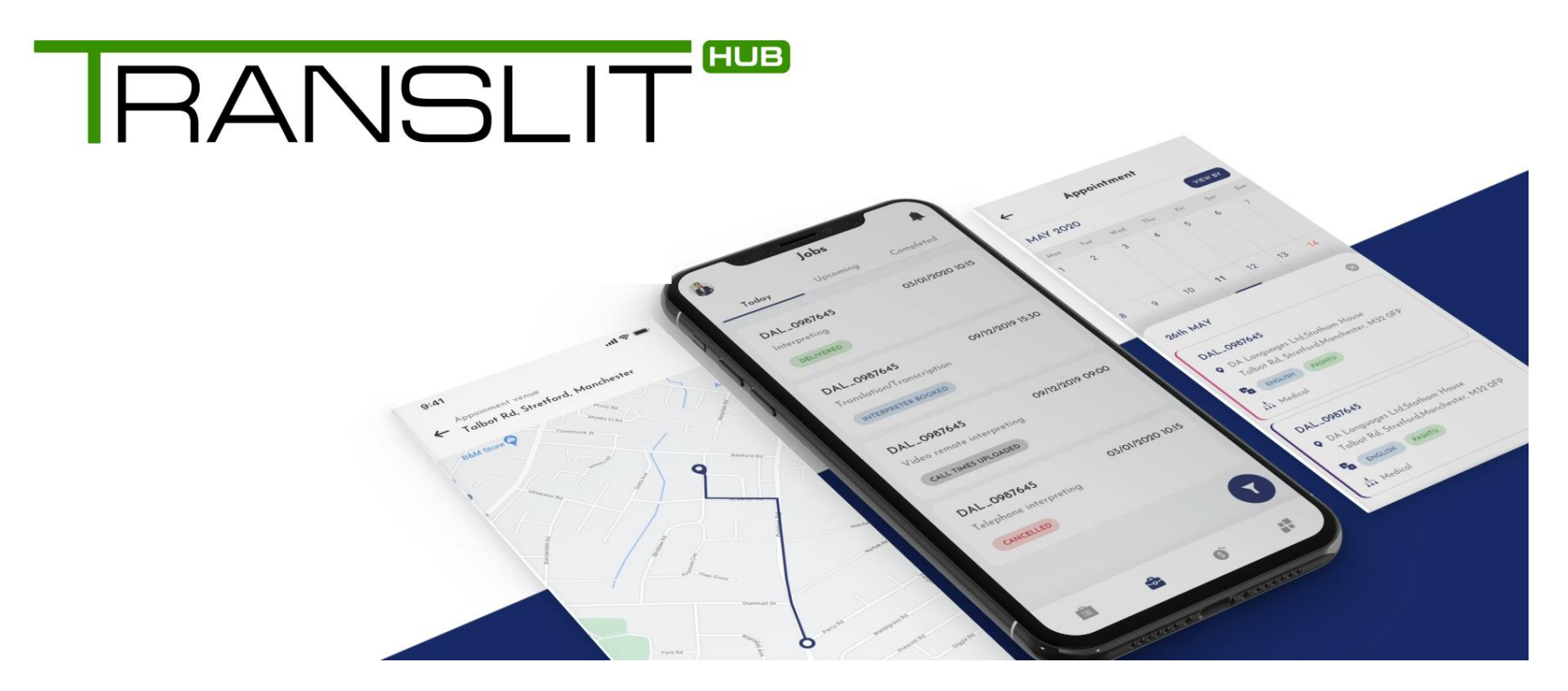

# Translit Hub: Logging In

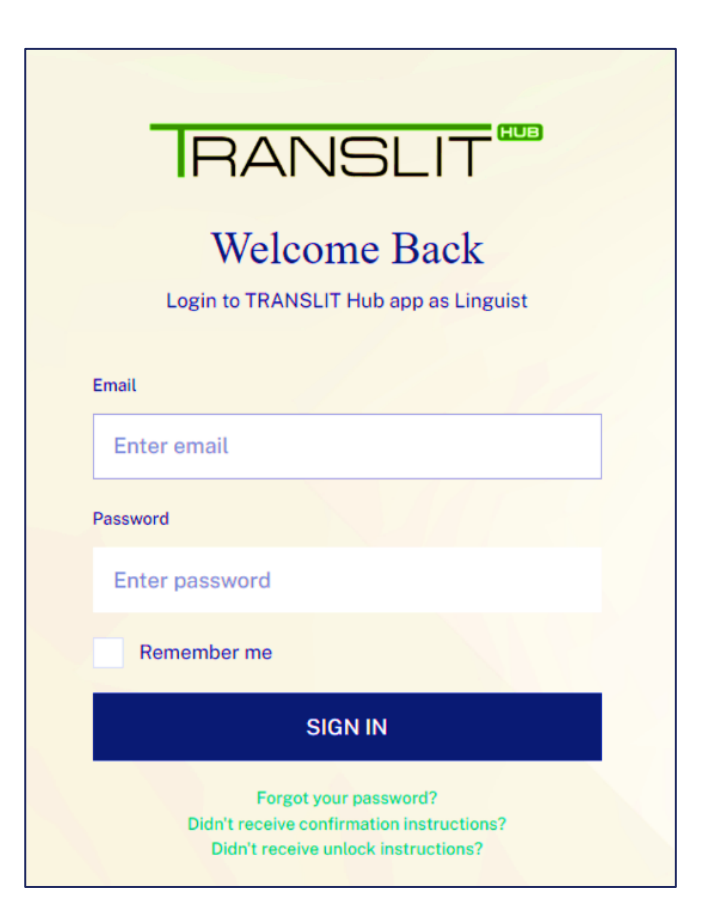

You should have received an invite email from 'noreply @translit.com'. If you haven't:

- check your junk folder
- contact us via our feedback form

To log into the system for the first time, you will need to:

- Set up your password (meeting the password policy)
- Verify your mobile number

# Translit Hub: Your Profile

| M | lanage User                 |
|---|-----------------------------|
| С | ontact details              |
| P | ersonal details             |
| в | ank details                 |
| Q | alifications                |
| s | ecurity clearances          |
| N | lemberships                 |
| s | ign language qualifications |
| Ρ | rofile photo                |
| R | eferences                   |
| 0 | ther documents              |
| С | ontracts                    |
| С | hange mobile                |
| R | eset password               |

There are lots of sections on your profile. We are currently using the following sections only:

- Contact Details
- Personal Details
- Bank Details

To complete your profile, you must log into Translit Hub and update these sections.

If you do not complete these sections, you will not be able to accept assignments.

# Translit Hub: Booking List

| <b>I</b> RANSLIT               |                         |                                 |                        | BOOKINGS -                                                                                                    | ACCOUNT AVAILABILITY   | Y RESOURCES REMITTANCES 💄 -                           |
|--------------------------------|-------------------------|---------------------------------|------------------------|----------------------------------------------------------------------------------------------------|------------------------|-------------------------------------------------------|
| Manage User                    |                         |                                 |                        | Translations / Transcriptions<br>Telephone Interpretings<br>Interpretings<br>Video Remote Interpretings<br>Booking Notifications |                        |                                                       |
| Unique<br>Booking<br>Reference | Booking<br>Status       | Booking<br>Location             | Booking<br>Time & Date | Show<br>Booking<br>Details                                                                                                    | Access<br>Job<br>Sheet | A button to remind<br>you to upload your<br>job sheet |
| Ref                            | Status                  | Venue                           | Appointment time       | Actions                                                                                                    |                        |                                                       |
| DEMO_0000456                   | Booked                  | Limerick, V94 T9PX, Ireland     | 07/11/2024 10:00       | Show Job                                                                                                    | sheet Upload jobsheet  |                                                       |
| DEMO_0000465                   | Booked                  | Limerick, V94 N12Y, Ireland     | 17/10/2024 17:00       | Show Job                                                                                                    | sheet Upload jobsheet  | ]                                                     |
| DEMO_0000449                   | Jobsheet uploaded       | Limerick, V94 N12Y, Ireland     | 01/10/2024 14:02       | Show Job<br>Uploaded In a                                                                                                    | sheet Upload jobsheet  | Uploaded other files                                  |
| DEMO_0000439                   | Cancelled - Client late | Carlow, M32 OFP, United Kingdom | 29/08/2024 14:00       | Show Job                                                                                                    | sheet Upload jobsheet  | ]                                                     |

#### Translit Hub: Availability

#### **IRANSLIT**

BOOKINGS - ACCOUNT

AVAILABILITY

RESOURCES <u>REMITTANCES</u>

| New unavailable | period         |            |     |    |      |      |      |    |    |
|-----------------|----------------|------------|-----|----|------|------|------|----|----|
|                 | Reason         |            |     |    |      |      |      |    |    |
|                 | Departure time |            | <   |    | Nove | mber | 2024 |    | >  |
|                 | Return time    |            | Мо  | Tu | We   | Th   | Fr   | Sa | Su |
|                 |                |            | 28  | 29 | 30   | 31   | 1    | 2  | 3  |
|                 |                |            | 4   | 5  | 6    | 7    | 8    | 9  | 10 |
|                 |                |            | 11_ | 12 | 13   | 14   | 15   | 16 | 17 |
|                 |                |            | 18  | 19 | 20   | 21   | 22   | 23 | 24 |
|                 |                | $\searrow$ | 25  | 26 | 27   | 28   | 29   | 30 | 1  |
|                 |                |            | 2   | 3  | 4    | 5    | 6    | 7  | 8  |
|                 |                |            |     |    |      | ٩    |      |    |    |

You can let us know that you are not available for assignments by setting your availability in Translit Hub – for example if you are going on holiday.

This will allow us to only offer you bookings when we know you are available to take them.

### Translit Hub: Resources

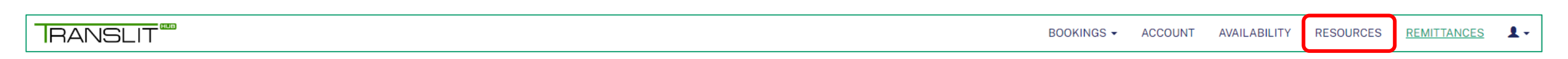

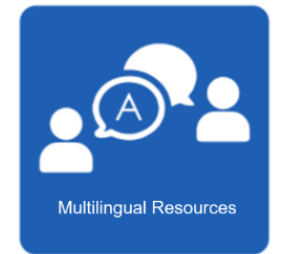

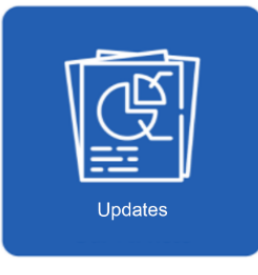

The resources section contains helpful information for you, such as:

- Glossaries
- Training guides
- Helpful information about our clients

Each time a new resource is added you will receive a notification.

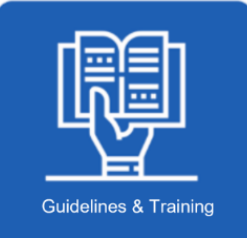

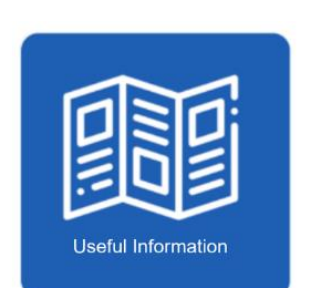

# Translit Hub: Remittances

| <b>RANSLIT</b> |                  |                  |                  |                  | BOOKINGS - ACCOUNT AVAILABILITY RESOURCES REMITTANCES |
|----------------|------------------|------------------|------------------|------------------|-------------------------------------------------------|
|                | Payment<br>Month | Payment<br>Date  | Total<br>Payment | Payment<br>Notes | Remittance PDF<br>Details Invoice                     |
|                | Issued           | Payment date     | Total            | Notes            | Actions                                               |
|                |                  |                  | €61,77           |                  | Show PDF                                              |
|                | 30/09/2024       | 02/10/2024 00:00 | €47,04           |                  | Show                                                  |
|                | 30/08/2024       | 02/09/2024 00:00 | €92,12           |                  | Show PDF                                              |
|                | 31/07/2024       | 02/08/2024 00:00 | €516,54          |                  | Show PDF                                              |
|                | 28/06/2024       | 02/07/2024 00:00 | €76,37           |                  | Show PDF                                              |
|                | 31/05/2024       | 02/06/2024 00:00 | €61,97           |                  | Show PDF                                              |
|                | 30/04/2024       | 02/05/2024 00:00 | €178,90          |                  | Show                                                  |
|                | 28/03/2024       | 02/04/2024 00:00 | €188,93          |                  | Show                                                  |

# Translit Hub: Remittances

#### In-portal booking breakdown

| Ref             | Туре                    | Appointment time / Delivery date | Remitted |
|-----------------|-------------------------|----------------------------------|----------|
| SHFT_2942755    | VideoRemoteInterpreting | 30/09/2024 14:00                 | £5.25    |
| HSNOTT_2969328  | VideoRemoteInterpreting | 30/09/2024 11:00                 | £5.25    |
| CCS_2668737     | VideoRemoteInterpreting | 27/09/2024 09:30                 | £21.00   |
| BERKHFT_2970677 | VideoRemoteInterpreting | 26/09/2024 14:00                 | £42.00   |
| MCFT_2693167    | VideoRemoteInterpreting | 26/09/2024 11:30                 | £26.60   |
| UHL_2967897     | VideoRemoteInterpreting | 26/09/2024 09:20                 | £21.35   |
| BERKHFT_2889863 | VideoRemoteInterpreting | 25/09/2024 14:20                 | £14.00   |
| CCS_2693208     | VideoRemoteInterpreting | 25/09/2024 13:00                 | £21.00   |
| CPFT_2967073    | VideoRemoteInterpreting | 25/09/2024 10:00                 | £36.40   |
| CC_2948161      | VideoRemoteInterpreting | 24/09/2024 13:00                 | £42.35   |
| CNTWC_2962866   | VideoRemoteInterpreting | 24/09/2024 11:00                 | £21.00   |
| DH_2959746      | VideoRemoteInterpreting | 23/09/2024 12:30                 | £5.25    |

## Translit Hub: Remittances

#### Itemised invoice

|                   |                         |                                  | RAN          | JSLI     |
|-------------------|-------------------------|----------------------------------|--------------|----------|
| Ref               | Туре                    | Appointment time / Delivery date | Already paid | Remitted |
| SLAM_2888800      | VideoRemoteInterpreting | 2024-09-03 13:30:00 +0100        |              | £52.50   |
| SHSC_2889647      | VideoRemoteInterpreting | 2024-09-06 15:00:00 +0100        |              | £21.00   |
| LBLC_2938238      | VideoRemoteInterpreting | 2024-09-10 14:00:00 +0100        |              | £42.00   |
| CPFT_2955618      | VideoRemoteInterpreting | 2024-09-20 13:00:00 +0100        |              | £31.85   |
| HSNOTT_2969328    | VideoRemoteInterpreting | 2024-09-30 11:00:00 +0100        |              | £5.25    |
| CCS_2668737       | VideoRemoteInterpreting | 2024-09-27 09:30:00 +0100        |              | £21.00   |
| ALDERHEY_2673923  | VideoRemoteInterpreting | 2024-09-05 10:30:00 +0100        |              | £21.00   |
| GMNFT_2915314     | VideoRemoteInterpreting | 2024-09-10 09:30:00 +0100        |              | £21.00   |
| CWFT_2940371      | VideoRemoteInterpreting | 2024-09-10 11:45:00 +0100        |              | £21.00   |
| SHEFFCC_2656494   | VideoRemoteInterpreting | 2024-09-12 10:00:00 +0100        |              | £42.00   |
| SLAM_2614426      | VideoRemoteInterpreting | 2024-09-03 10:30:00 +0100        |              | £21.00   |
| SCC_2676704       | VideoRemoteInterpreting | 2024-09-05 10:59:00 +0100        |              | £21.35   |
| GMNFT_2690248     | VideoRemoteInterpreting | 2024-09-08 15:00:00 +0100        |              | £21.00   |
| HSNOTT_2688317    | VideoRemoteInterpreting | 2024-09-04 12:30:00 +0100        |              | £22.75   |
| NOTTSHC_2571979   | VideoRemoteInterpreting | 2024-09-11 13:00:00 +0100        |              | £31.50   |
| MIDSESSEX_2689799 | VideoRemoteInterpreting | 2024-09-11 10:30:00 +0100        |              | £31.50   |
| LBLC_2941385      | VideoRemoteInterpreting | 2024-09-12 12:00:00 +0100        |              | £42.00   |
| NOTCC_2689975     | VideoRemoteInterpreting | 2024-09-05 13:59:00 +0100        |              | £21.35   |
| UHBT_2637639      | VideoRemoteInterpreting | 2024-09-04 15:05:00 +0100        |              | £21.00   |
| OXLEAS_2690911    | VideoRemoteInterpreting | 2024-09-19 10:30:00 +0100        |              | £10.85   |
| CPFT_2639868      | VideoRemoteInterpreting | 2024-09-23 11:30:00 +0100        |              | £15.25   |
| CNTWC_2684806     | VideoRemoteInterpreting | 2024-09-04 14:00:00 +0100        |              | £21.00   |
| STHFT_2693891     | VideoRemoteInterpreting | 2024-09-19 14:45:00 +0100        |              | £15.75   |
| DERBYCC_2955240   | VideoRemoteInterpreting | 2024-09-19 16:30:00 +0100        |              | £21.00   |
| HSNOTT_2685424    | VideoRemoteInterpreting | 2024-09-19 13:00:00 +0100        |              | £26.25   |
| LBLC_2954254      | VideoRemoteInterpreting | 2024-09-21 11:00:00 +0100        |              | £35.35   |

### How to accept work: Translators

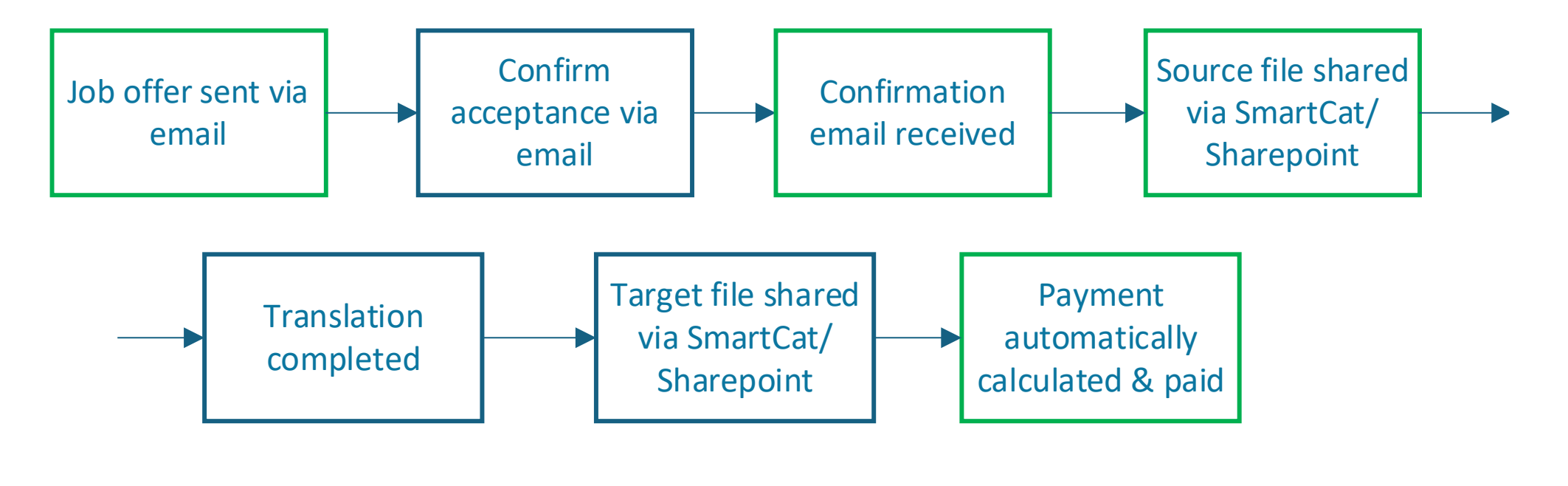

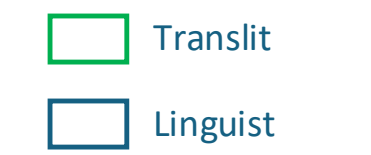

As a translator, you will likely use the web version

### Invoicing Process: Translators

| FW: Translation / Transcription Booking (PCFT_323347 | f: Translation / Transcription Booking (PCFT_3233475): Your services have been booked! 🌒 Classified - General |  |  |  |  |
|------------------------------------------------------|----------------------------------------------------------------------------------------------------|--|--|--|--|
|                                                      | Translation / Transcription Booking (PCFT_3233475)<br>Your services have been booked                          |  |  |  |  |
| Please visit the booking on the porta                | I for more details or see below.                                                                              |  |  |  |  |
| Language from > Language<br>to                       | Portuguese (Brazilian) > English                                                                              |  |  |  |  |
| Document word count                                  | 1582                                                                                                    |  |  |  |  |
| Delivery date                                        | 12/10/2024                                                                                                    |  |  |  |  |
| Booking co-ordinator                                 | Translation project manager <mark>Luiza</mark><br>Atodiresei                                                  |  |  |  |  |
| Should you have any queries abou                     | Should you have any queries about the booking, please contact us via the above contact details.               |  |  |  |  |

|                | BOOKINGS -     | ACCOUNT | AVAILABILITY | RESOURCES | REMITTANCES | 1- |
|----------------|----------------|---------|--------------|-----------|-------------|----|
| Translations / | Transcriptions |         |              |           |             |    |
| Telephone Inte | erpretings     |         |              |           |             |    |
| Interpretings  |                |         |              |           |             |    |
| Video Remote   | Interpretings  |         |              |           |             |    |
| Booking Notifi | ications       |         |              |           |             |    |

For any Translit Hub assignments, these will be automatically invoiced. You will no longer need to manually invoice us for these assignments.

#### You can identify Translit Hub assignments by:

- Confirmation email
- Booking history within Translit Hub

### How to accept work: Video Interpreters

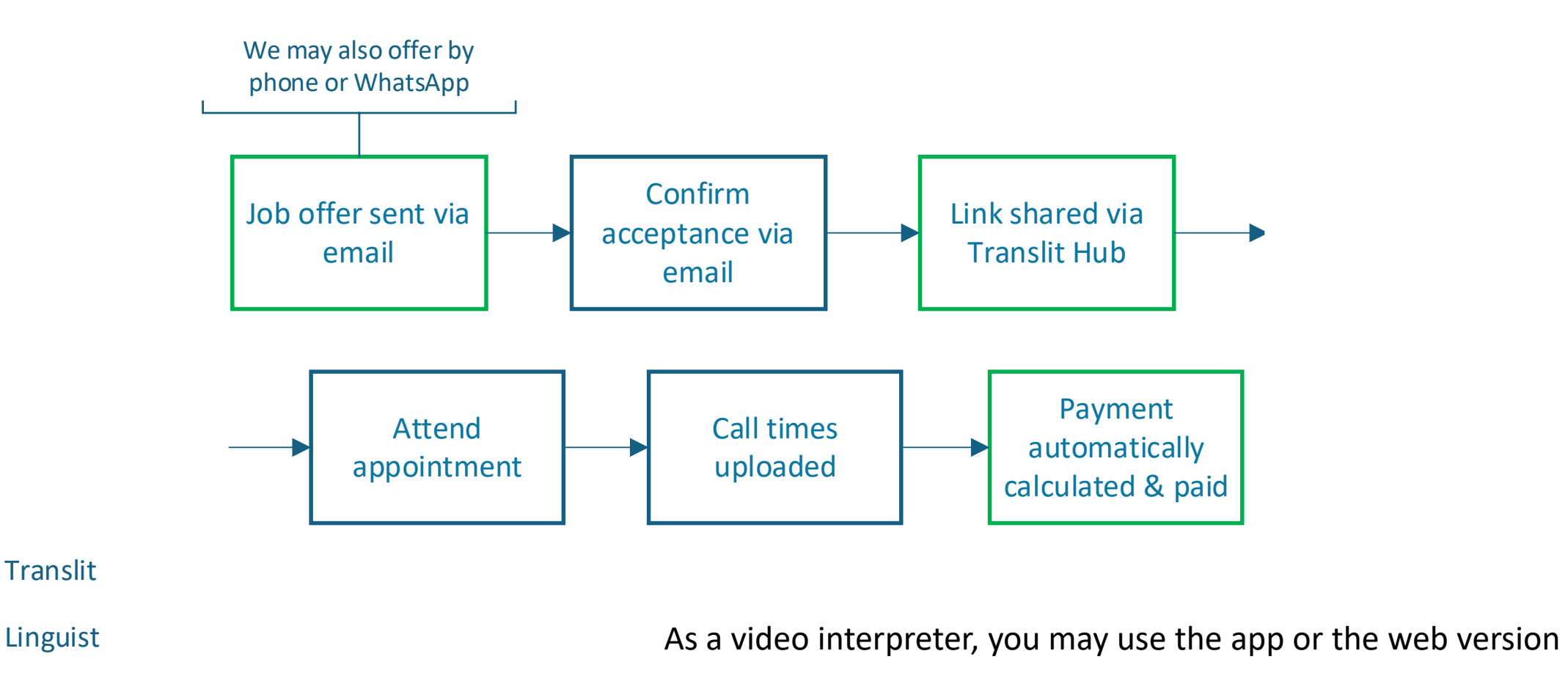

## Finding the video call link: Video Interpreters

Web App ull 🔶 <mark>75</mark>) 09:29 Showing Video Remote Interpreting: / DEMO\_0000579 Job Details ← meeting Interpreter name Emese Test (emese.zacekova+1@dalanguages.co.uk) Back Appointment date and time Language from -> Language to English -> Testing 18/11/2024 12:00 Actual session duration Appointment type Meeting Linguist ID: L0000016 N/A 18/11/2024 12:00 Appointment date and time Estimated duration Estimated duration 1 h 01:00 Actual session duration N/A End user name & case reference DEMO End user name and case reference DEMO End user gender End user gender N/A DEMO Appointment with Appointment with Additional VRI Link Information DEMO VRI Platform Microsoft Teams Additional Requirement VRI Call Link https://teams.microsoft.com/l/meetup-join/19%3ameeting\_MzZjNzc0NmQtMTRkZi00M2Jm N/A VRI Platform Microsoft Teams VRI Call Link

https://teams.microsoft.com/l/meetup-join/ 19%3ameeting\_MzZjNzc0NmQtMTRkZi00M2JmLT

CALL TIMES ADD TO

ADD TO CALENDAR

### Invoicing Process: Video Interpreters

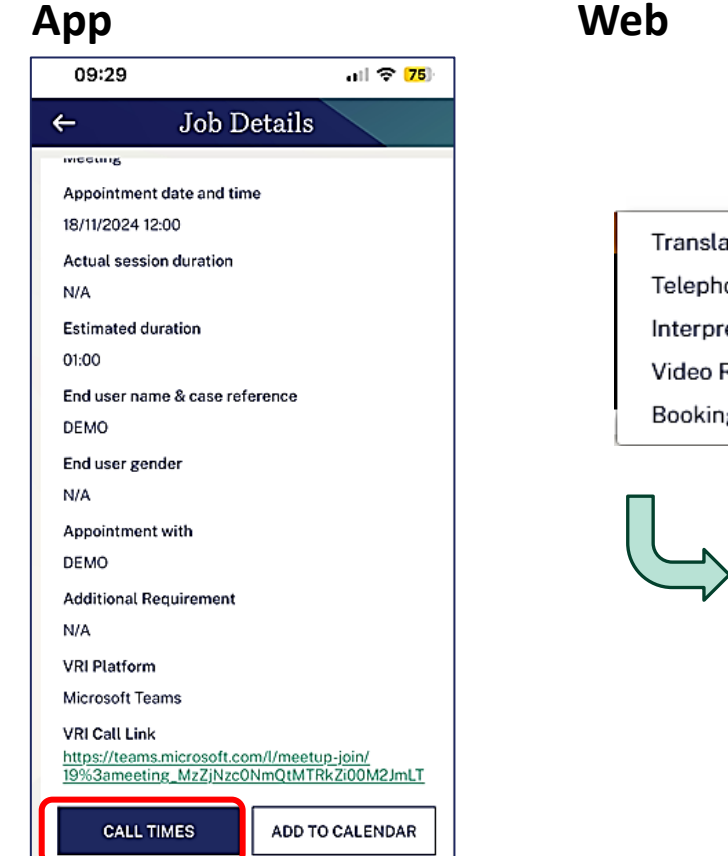

BOOKINGS -Translations / Transcriptions Telephone Interpretings Interpretings Video Remote Interpretings Booking Notifications

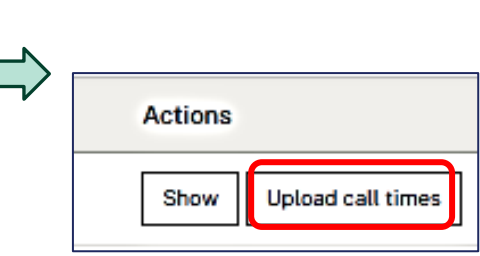

For any Translit Hub assignments, you will need to continue uploading call sheets/times for your booking.

You can do this in the app or on the web version of Translit Hub.

Once you have uploaded these, you do not need to invoice us. We will invoice you automatically from the system.

#### How to accept work: Face-to-face interpreting

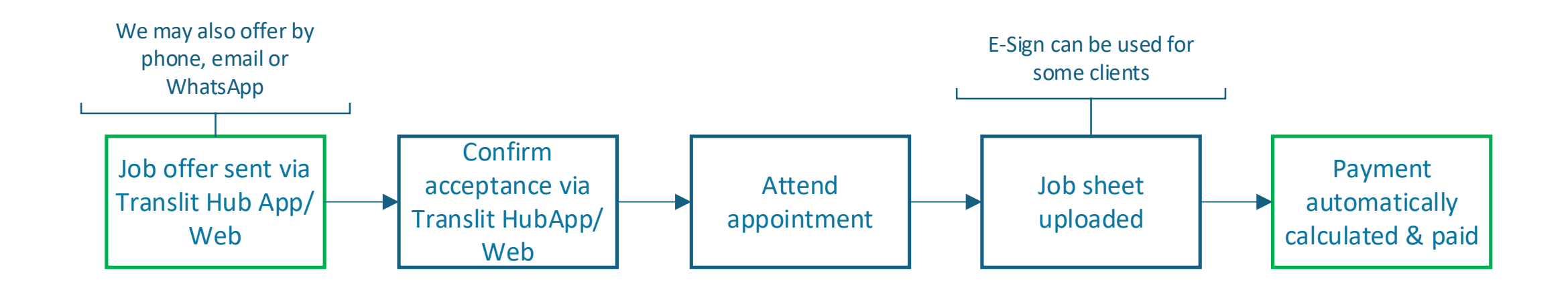

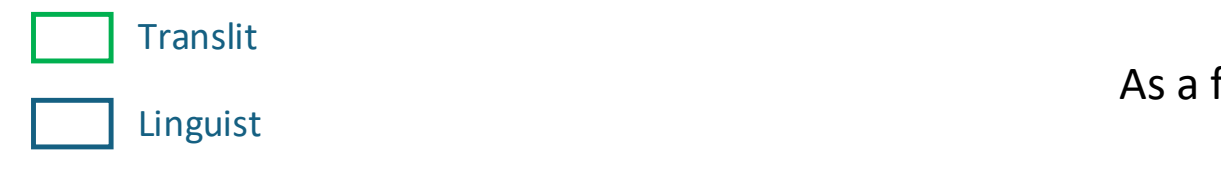

As a face-to-face interpreter, you will likely use the app version

### Accepting Bookings: Translit Hub App

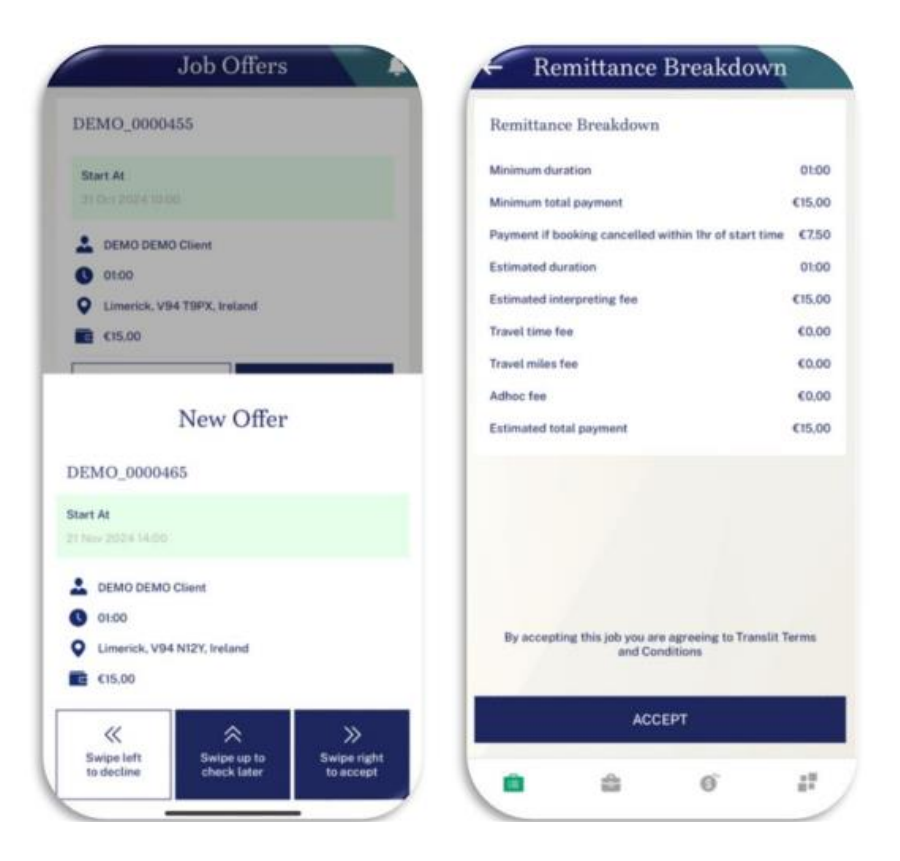

Booking offers are sent via push notifications straight to your phone.

#### ← Swipe left to decline

Declined jobs will no longer be displayed in the list of available job offers.

#### **↑** Swipe up to check later

This will take you to the next offer (the job will still be available in the 'Job Offers' tab).

#### → Swipe right to accept

You will see a comprehensive payment breakdown for the selected job. Tap 'ACCEPT' to book the job or tap ' $\leftarrow$ ' at the top to go back

#### Accepting Bookings: Translit Hub App

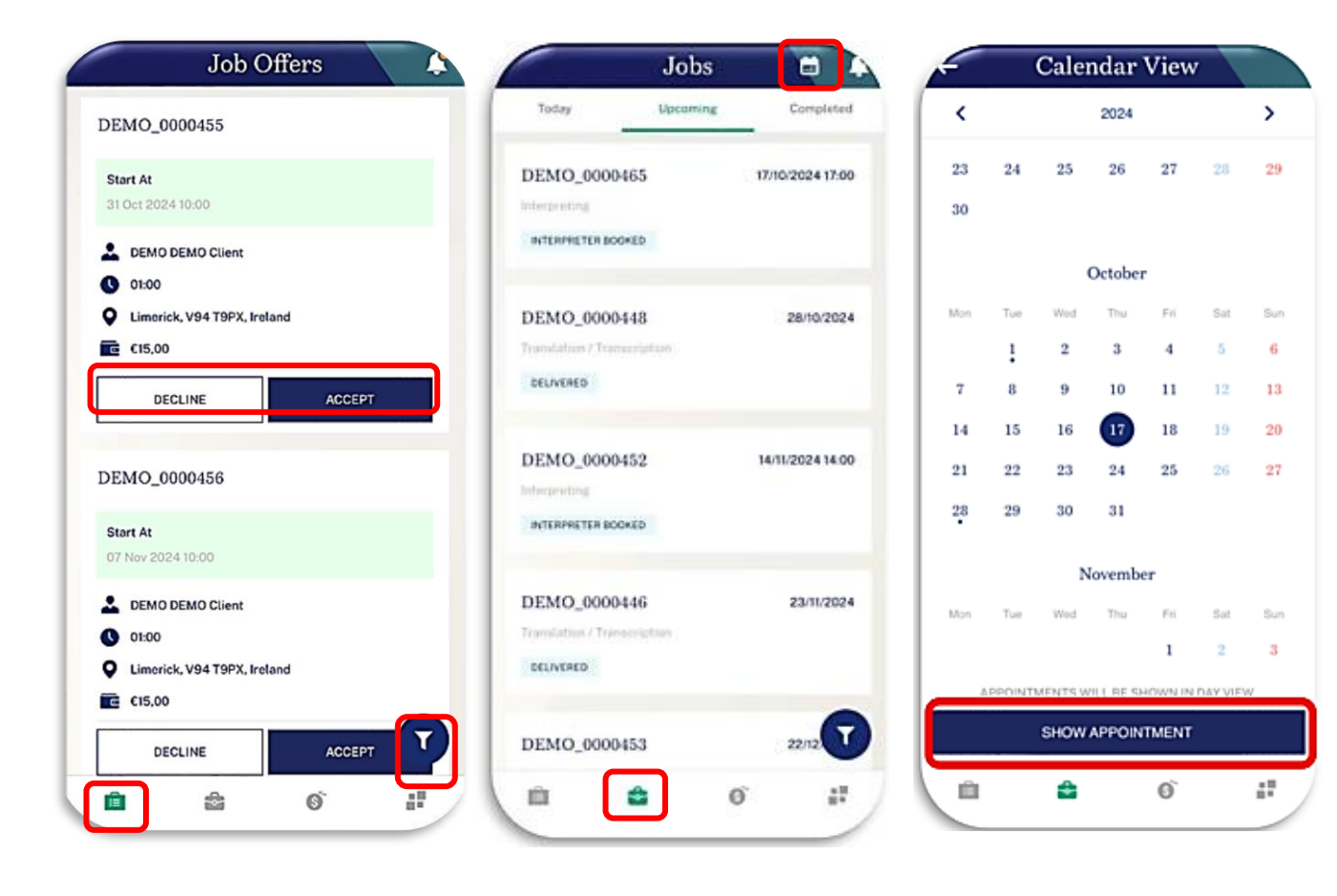

When you log into the app, you will automatically log into the 'Job Offers' screen.

Here you will be able to view a list of all jobs, or filter between accepted and available job offers.

To see upcoming or completed jobs, click the 'Jobs' tab.

### Attending Bookings: Translit Hub App

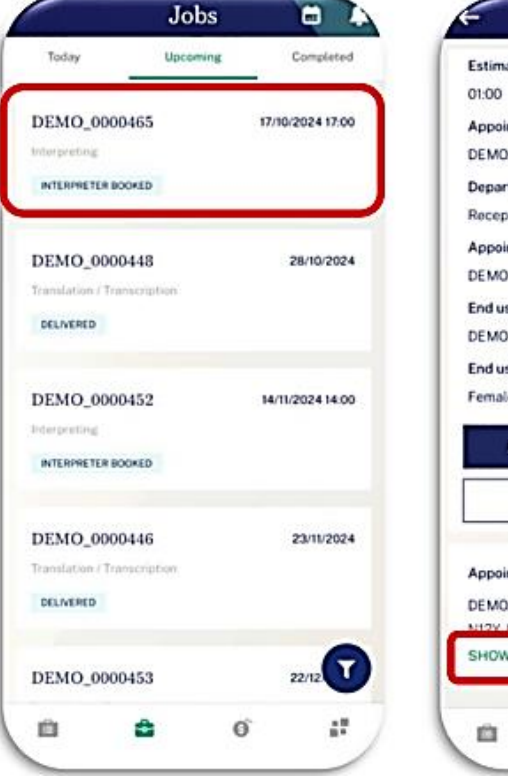

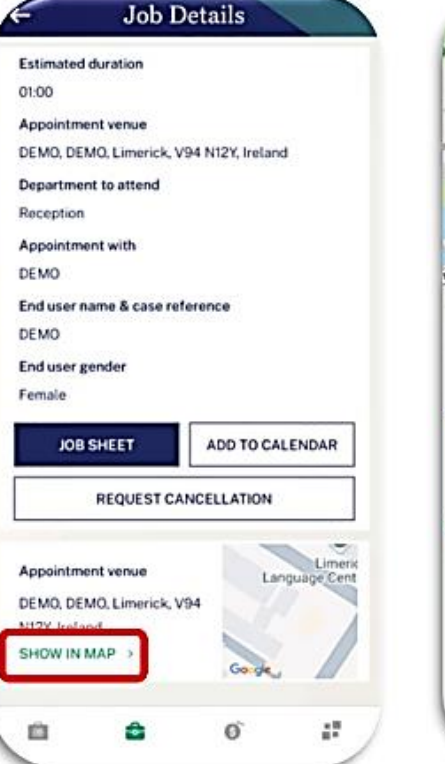

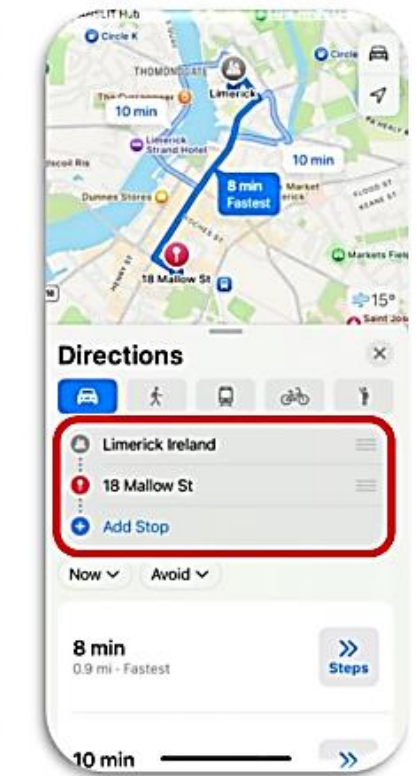

To help you plan your route to bookings, you can use our in-app maps feature to get directions to an appointment.

#### To do this:

- Click on the booking
- Click show in map
- Input your starting location and method of travel

#### E-Job Sheets: Translit Hub App

| Estimated duration                        |                                   |                               | I declare that the information on this form is correct<br>and complete. I understand if false information is |
|-------------------------------------------|-----------------------------------|-------------------------------|----------------------------------------------------------------------------------------------------|
| 01:00                                     | To be completed by the linguist   | DELNERED                      | knowingly provided this may result in charges levied                                                         |
| Appointment venue                         | Delivered                         | To be completed by the client | and/or my Translit Professional Linguist Supplier                                                            |
| DEMO, DEMO, Limerick, V94 N12Y, Ireland   | Client Admin Error                | First Name*                   | prosecution and civil recovery proceedings. I consent                                                        |
| Department to attend                      |                                   |                               | to the disation of information from this from to the                                                         |
| Reception                                 | Double-Booked by Client           | Enter first name              |                                                                                                    |
| Appointment with<br>DEMO                  | End User/Patient Cancelled        | Surname*                      |                                                                                                    |
| ind user name & case reference            | Client/Staff Cancelled            | Enter Surname                 |                                                                                                    |
| DEMO                                      |                                   |                               |                                                                                                    |
| nd user gender                            | End User/Patient Did Not Attend   | Department/Role*              | Joh cheat is smad successfully. Please delate all                                                            |
| emate                                     | Client/Staff Did Not Attend       | Enter department/role         | related files (i.e. job sheet) from your device.                                                             |
| JOB SHEET ADD TO CALENDAR                 | Wrong Language Booked             | Interpreter arrival time*     |                                                                                                    |
| REQUEST CANCELLATION                      |                                   | DD/MM/YY/HEMM                 | OKAY                                                                                                    |
|                                           |                                   | Actual start time*            | agreement and with enclosed receipts.                                                                        |
| ppointment venue Language Cent            |                                   | 01/10/2024 14:02              | Captured mageesign. Jpeg                                                                                     |
| EMO, DEMO, Limerick, V94<br>I12Y, Ireland |                                   | Finish time*                  |                                                                                                    |
| SHOW IN MAP > Goode                       | Provide State of Concession, Name | CLIENT SIGNATURE              | SAVE                                                                                                    |
|                                           | NEXT                              |                               |                                                                                                    |
| n n n                                     |                                   |                               | m A 6 27                                                                                                    |

# Printed Job Sheets: Translit Hub App

| ← Job Details                              | = Job                                                                                                    | Sheet                                                                                                    | ← Job S                   | heet             |
|--------------------------------------------|----------------------------------------------------------------------------------------------------|----------------------------------------------------------------------------------------------------|---------------------------|------------------|
| Estimated duration                         | Print Job Sheet                                                                                                    | Uplinad Job Sheet                                                                                                    | Print Job Sheet           | Upload Job Sheet |
| 01:00                                      |                                                                                                    |                                                                                                    |                           |                  |
| Appointment venue                          | TWALLY.                                                                                                    | Bookings Job Short                                                                                                    | Job sheet*                |                  |
| DEMO, DEMO, Limerick, V94 N12Y, Ireland    | NON BRIEF DE TARM YOUR ADD SHEET WITHOUT                                                                                                    | N I WOMPANG DAT VIA TRANSLIT MUB DI WE MAT BE<br>(MARLE<br>  TAT YOUR                                                                                                  |                           | <b>•</b> • • •   |
| Department to attend                       |                                                                                                    |                                                                                                    | Q Browse                  | o snap           |
| Reception                                  |                                                                                                    | D+ 0+ 0+                                                                                                    | Any other comments        |                  |
| Nacepiton                                  |                                                                                                    | 2000 Para                                                                                                    |                           |                  |
| Appointment with                           |                                                                                                    | D+ D+ D                                                                                                    |                           |                  |
| DEMO                                       | To result / stage                                                                                                    | 0-0+0                                                                                                    |                           |                  |
| End user name & case reference             | Para d allocatoria                                                                                                    |                                                                                                    |                           |                  |
| DEMO                                       | DDMD 201853 Lowerski, VM NDT Instand                                                                                                    | 0+ 0+ 0                                                                                                    |                           |                  |
| End user gender                            | to be completed by the<br>proctioners professional of how                                                                                                    | Construction Construction                                                                                                    |                           |                  |
| Female                                     | A set for the<br>Desires                                                                                                    |                                                                                                    | FROM CLIENT               |                  |
| JOB SHEET ADD TO CALENDAR                  | Authorized Signature<br>Frid Rame                                                                                                    | The care any basis function is arrive via your functiong<br>on 7/64/66/7 Hole of the total a classificant<br>givenes and classification care.                          | Choose Status*            |                  |
| DEQUEST CANCELLATION                       | Languest Decisionation<br>Factors that the information of the factors conver-                                                                                                    | and completes I solderstand if takes offernation is                                                                                                    | Choose Status             | ~                |
| REQUEST GARGELEARION                       | Interesting presented this may recent in charges have<br>approximate being territoristic and presented presents<br>depotences of entermateue from the form for the po-<br>gramming, device limit, and processions of travel<br>because formations | d and us my Transit Phatesonal Singural Sugarian<br>designed fails accounty a transition of a second state<br>press of excituation of the class and the investigation. | Interpreter arrival time* |                  |
| Appointment venue                          |                                                                                                    |                                                                                                    | DD/MM/YY HH:MM            | <b>=</b>         |
| DEMO, DEMO, Limerick, V94<br>N12Y, Ireland | SAVI                                                                                                    | E AS PDF                                                                                                    | Actual start time*        |                  |
| SHOW IN MAP > Goode                        | F                                                                                                    | RINT                                                                                                    | SA                        | /E               |
| ± € € #                                    | 0 0                                                                                                    | o #                                                                                                    | a a                       | 0` #             |
|                                            |                                                                                                    |                                                                                                    |                           |                  |

If you are working with a client that does not accept E-Job Sheets, you can still print the job sheet from the app.

This can be done before your booking.

To upload the job sheet simply take a photo and upload it to the job in the app.

We will use the job sheet and original booking details to issue payment to you – you do not need to manually invoice us for these bookings.

# Cancelling a Booking: Translit Hub App

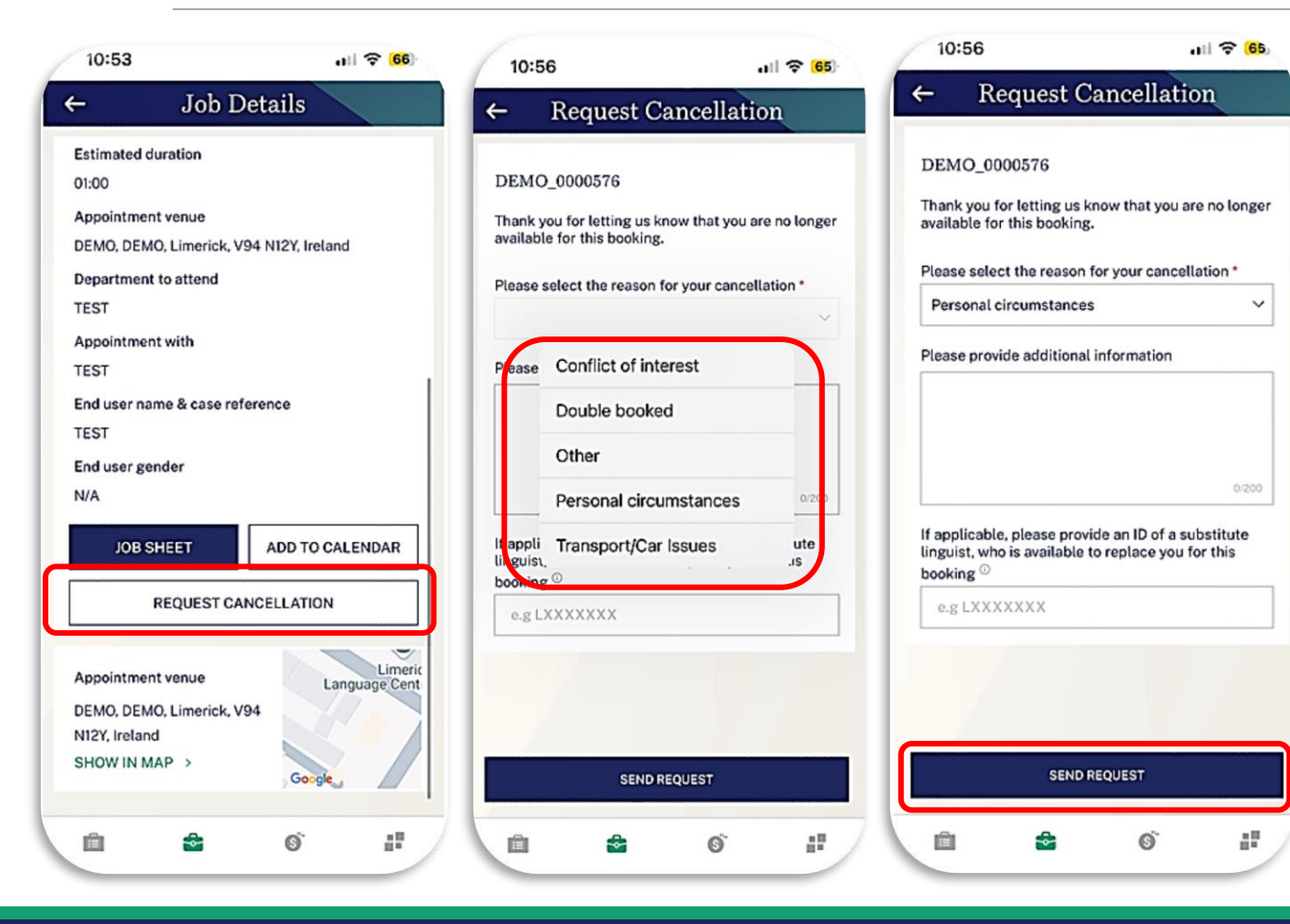

If you need to cancel a booking, you can request to do this via the app.

You can do this by opening a booking, then:

- Click request cancellation
- Add a reason why you are cancelling the booking

# Key Points to Remember: All Linguists

Log in and update your profile (only the personal information, contact information and bank details!) We cannot offer you bookings through Translit Hub until you have completed this step

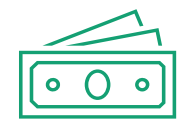

Familiarise yourself with the system, particularly to identify which jobs will be automatically invoiced (and remember to invoice us for any bookings from the <u>old</u> <u>system</u>)

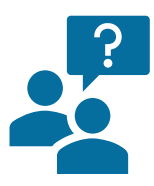

Ask questions and share feedback about your experience – this will help us to understand what additional training is required to help you transition to the new system smoothly

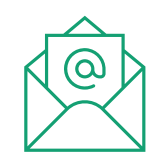

Look out for future updates that we share with you via email

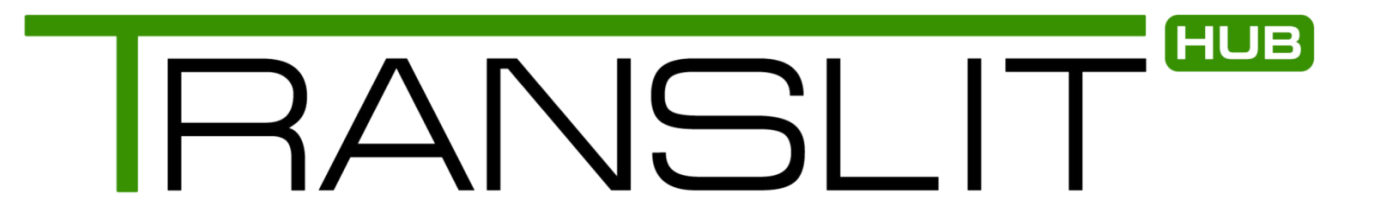

# THANK you!